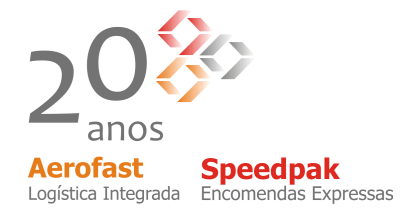

## Procedimentos para acessar uma conferencia via web.

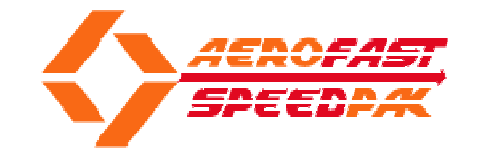

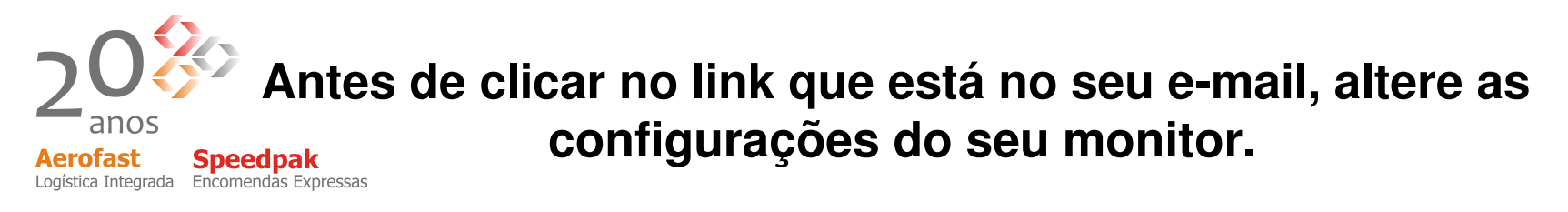

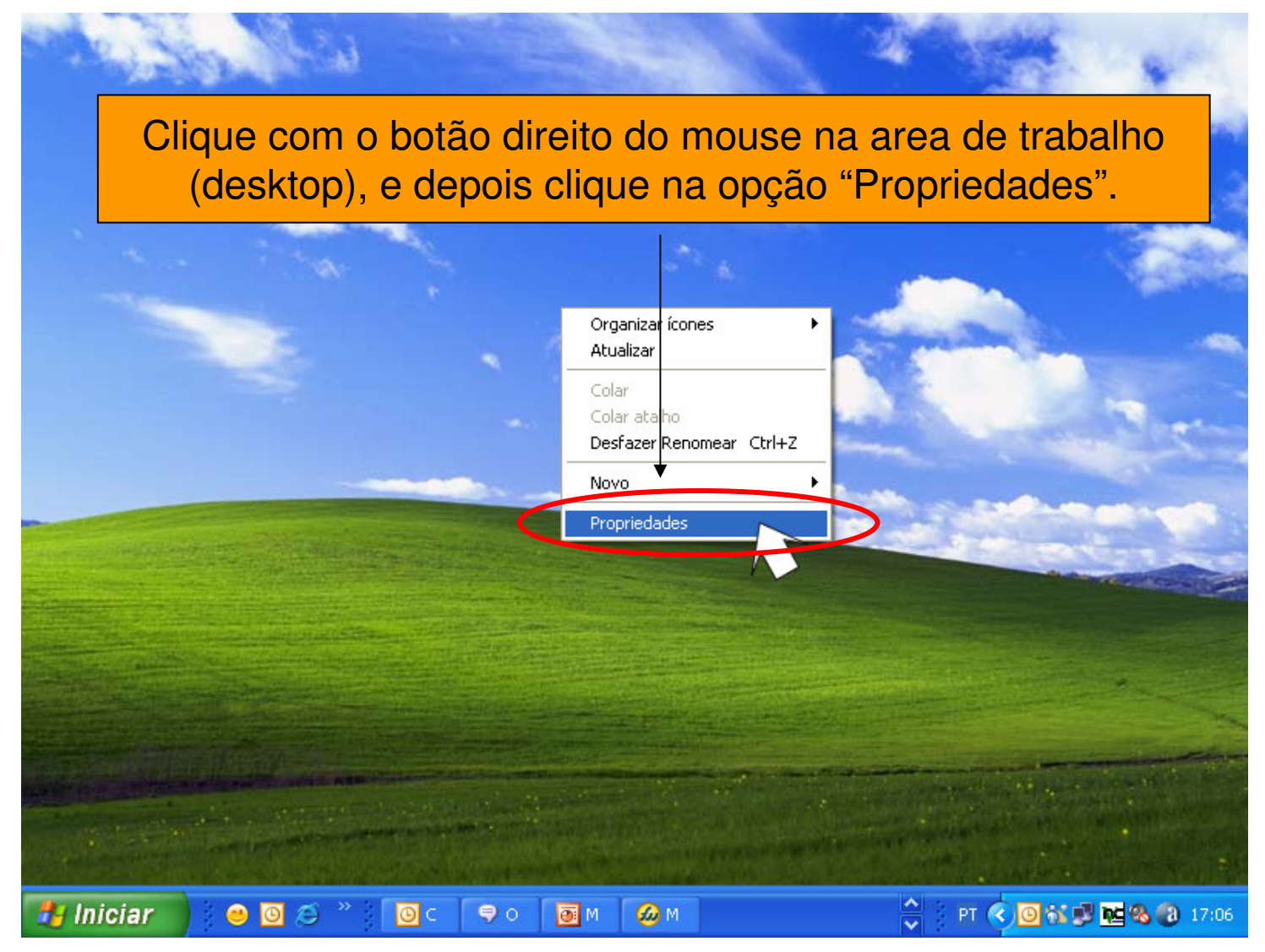

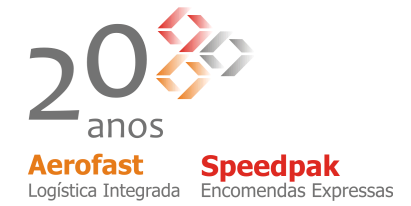

Após aberta a tela de propriedades de video, clique na aba "Configuração".

| Mude a resolução | Propriedades de Vídeo<br>Temas Área de trabalho Proteção de tela Aparência Configurações<br>Arraste os ícones de monitor de modo que eles correspondam a organização<br>física dos monitores.<br>2 1<br>da tela para 1024 por 768, e clique em "Ok"                                                        |
|------------------|----------------------------------------------------------------------------------------------------|
|                  | Vídeo:   2. Monitor Plug and Play em 256MB ATI RADEON X600 Secondary   Resolução da tela   Qualidade da cor   Menos   Mais   1024 por 768 pixels   Usar este dispositivo como monitor principal.   Estender a área de trabalho do Windows a este monitor.   Identificar   Solucionar problemas   Avançadas |

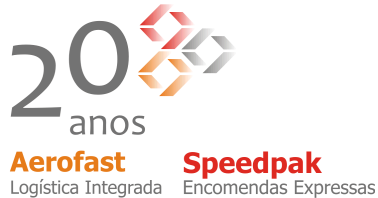

Clique no link que está na sua caixa de entrada no e-mail.

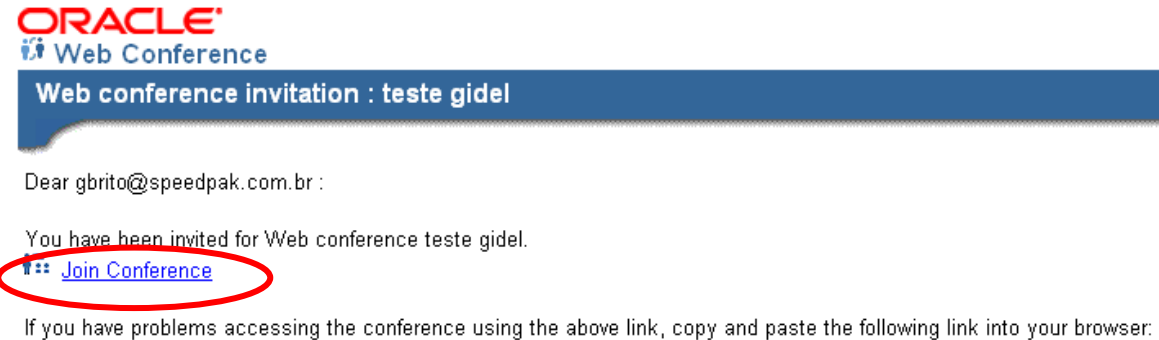

http://sigma.speedpak.com.br/imtapp/app/cmn\_jm.uix?mlD=2106050&loginRequired=y&mKey=MTIzNA==

## **Conference Details**

| Conference Title<br>Conference ID<br>Conference Key<br>Date and Time<br>Duration<br>Timezone<br>Dial-In Number | teste gidel<br>2106050<br>1234<br>15-Aug-2008 4:45 PM<br>1 Hour<br>(UTC-03:00) São Paulo |   |
|----------------------------------------------------------------------------------------------------|------------------------------------------------------------------------------------------|---|
| Information                                                                                                    |                                                                                          | ~ |
| Invited Attendees                                                                                              | Brito,Gidel                                                                              | < |

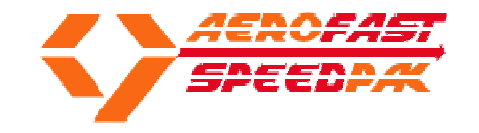

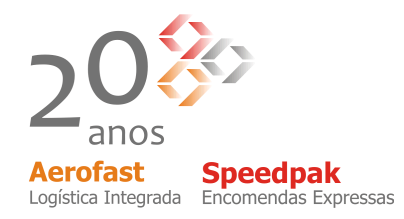

## **Instalar o ActiveX Control**

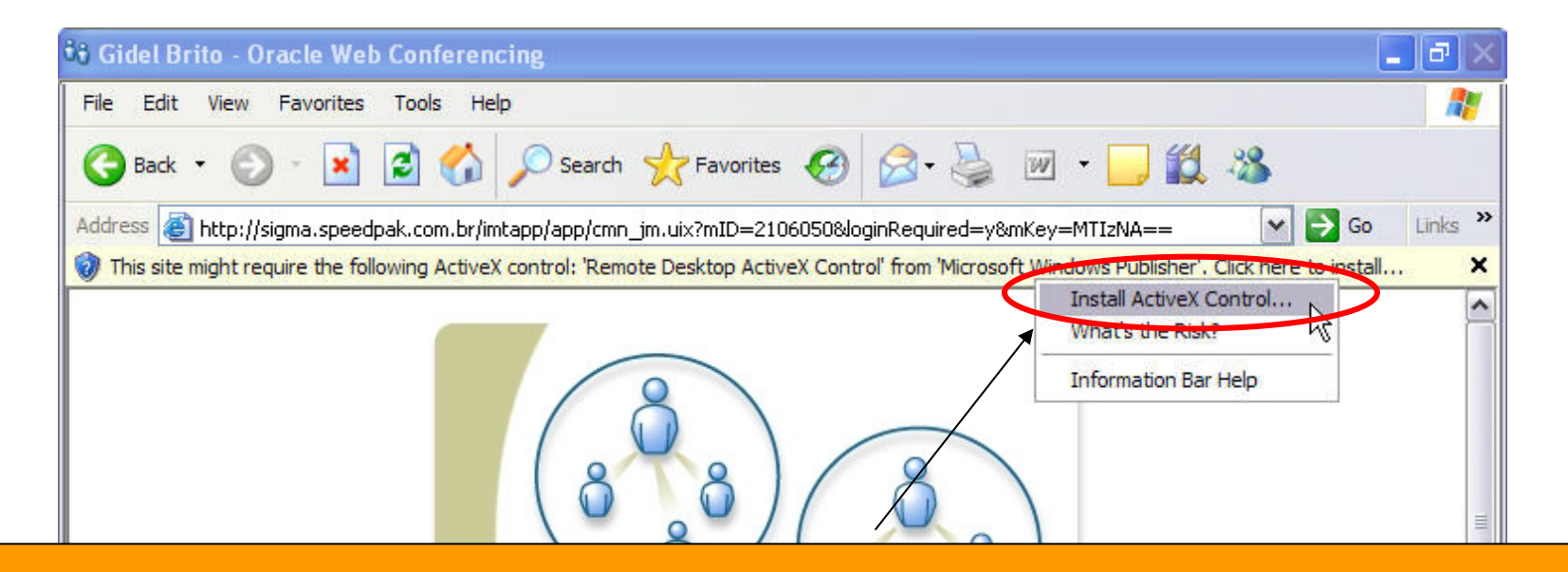

Ao Clicar no link que está em seu e-mail, em seguida será aberta a tela inicial da conferencia e provavelmente a barra do activex, clique para instalar o software.

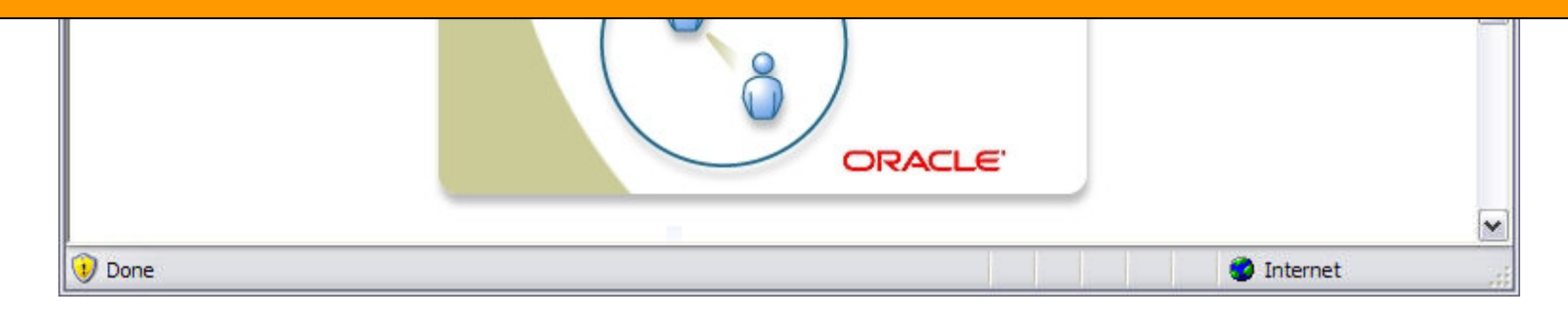

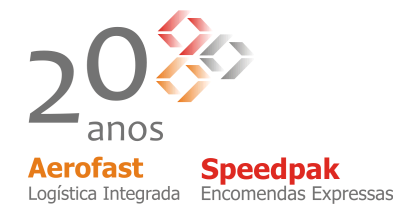

## Após todos os passos você poderá acompanhar o treinamento via web.

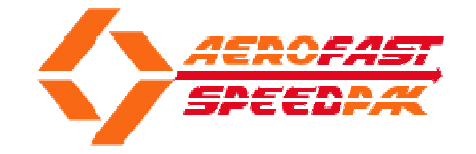